#### DIPLOMADO DE PROFUNDIZACIÓN CISCO PRUEBA DE HABILIDADES PRÁCTICAS CCNP

#### MIGUEL ANGEL GONZALEZ MEZA

UNIVERSIDAD NACIONAL ABIERTA Y A DISTANCIA UNAD ESCUELA DE CIENCIAS BÁSICAS TECNOLOGÍA E INGENIERÍA INGENIERÍA DE TELECOMUNICACIONES BOGOTÁ 2022

## DIPLOMADO DE PROFUNDIZACIÓN CISCO PRUEBA DE HABILIDADES PRÁCTICAS CCNP

MIGUEL ANGEL GONZALEZ MEZA

Diplomado de opción de grado presentado para optar el título de ingeniero de telecomunicaciones

Docente John Harold Pérez Calderón

UNIVERSIDAD NACIONAL ABIERTA Y A DISTANCIA UNAD ESCUELA DE CIENCIAS BÁSICAS TECNOLOGÍA E INGENIERÍA INGENIERÍA DE TELECOMUNICACIONES BOGOTÁ 2022

NOTA DE ACEPTACIÓN:

Firma del presidente del jurado

Firma del jurado

Firma del jurado

Bogotá, 27 de noviembre de 2022

#### DEDICATORIA

Dedico este trabajo a Dios todo poderoso por darme la vida y darme también la posibilidad de cumplir mis sueños, a mi familia quienes han sido un pilar fundamental para el crecimiento como persona y para el cumplimiento de mis proyectos.

## AGRADECIMIENTOS

Expreso el más sincero y profundo agradecimiento a Dios que me condescendió llegar hasta esta etapa de la vida otorgándome la sabiduría en esta trayectoria como ingeniero.

A mis padres por brindarme apoyo emocional e incondicional para llegar a superar los retos de mi vida cotidiana, profesional y educativa.

A la Universidad Nacional Abierta y a Distancia que me permitió ser parte de la comunidad Unadista para formarme como ingeniero y realizar diplomado de profundización cisco.

## CONTENIDO

Pág.

| 1. INT          | TRODUCCIÓN                                                                                                    | 14         |
|-----------------|----------------------------------------------------------------------------------------------------|------------|
| 2. DE           | SARROLLO PRUEBA DE HABILIDADES ESCENARIO 1                                                                          | 15         |
| 2.1.  <br>LOS   | PARTE 1 CONSTRUIR LA RED Y CONFIGURAR LOS PARÁMETROS BÁSICOS<br>DISPOSITIVOS Y EL DIRECCIONAMIENTO DE LA INTERFACES | 5 DE<br>15 |
| 2.1.1.          | . PASO 1: CONEXIÓN DE LOS DISPOSITIVOS Y CABLEADO COMO SE MUES                                                      | TRA        |
| EN LA           | A TOPOLOGÍA                                                                                                    | 15         |
| 2.1.2.          | . PASO 2: CONFIGURAR LOS PARÁMETROS BÁSICOS PARA CADA DISPOSIT<br>16                                                | IVO        |
| 2.2.            | PARTE 2 CONFIGURAR LA CAPA 2 DE LA RED Y EL SOPORTE DE HOST                                                         | 22         |
| 2.2.1.          | CONFIGURAR LAS INTERFACES TRONCALES (IEEE 802.1Q)                                                                   | 22         |
| 2.2.2.          | . CONFIGURAR VLAN NATIVE 999 EN EL SWITCH EN LOS ENLACES TRUNK                                                      | 22         |
| 2.2.3.          | . HABILITAR PROTOCOLO RAPID SPANNING-TREE                                                                           | 23         |
| 2.2.4.          | . CONFIGURAR LOS PUENTES RAÍZ RSTP EN SWICHT D1 Y D2                                                                | 24         |
| 2.2.5.          | CREAR LOS LACP EN TODOS LOS SWITCHES                                                                                | 25         |
| 2.2.6.<br>PC2,  | ON ALL SWITCHES, CONFIGURE HOST ACCESS PORTS CONNECTING TO PC3, AND PC4.                                            | PC1,<br>27 |
| 2.2.7.          | VERIFY IPV4 DHCP SERVICES.                                                                                          | 29         |
| 2.2.8.          | . VERIFICACIÓN DE CONECTIVIDAD EN LA LAN LOCAL                                                                      | 29         |
| 3. DE           | SARROLLO PRUEBA DE HABILIDADES ESCENARIO 2                                                                          | 32         |
| 3.1.            | PARTE 1: CONFIGURAR PROTOCOLOS DE ENRUTAMIENTO                                                                      | 32         |
| 3.1.1.<br>DE ÁI | . EN LA "RED DE LA EMPRESA" (ES DECIR, R1, R3, D1 Y D2), CONFIGURE OSP<br>REA ÚNICA EN EL ÁREA 0                    | FV2<br>32  |
| 3.1.2.<br>CLÁS  | . EN LA "RED DE LA EMPRESA" (ES DECIR, R1, R3, D1 Y D2), CONFIGURE OSP<br>SICO DE ÁREA ÚNICA EN EL ÁREA 0           | FV3<br>34  |
| 3.1.3.          | . EN R2 EN LA "RED ISP", CONFIGURE MP-BGP                                                                           | 38         |
| 3.1.4.          | . EN R1 EN LA "RED ISP", CONFIGURE MP-BGP                                                                           | 39         |
| 3.2.            | PARTE 2: CONFIGURAR REDUNDANCIA DE PRIMER SALTO                                                                     | 40         |
| 3.2.1.<br>R1.   | . EN D1, CREE IP SLA QUE PRUEBEN LA ACCESIBILIDAD DE LA INTERFAZ E1/2<br>40                                         | 2 DE       |
| 3.2.2.<br>R3    | . EN D2, CREE IP SLA QUE PRUEBEN LA ACCESIBILIDAD DE LA INTERFAZ E1/0<br>42                                         | ) DE       |

| 3.2.3. EN D1, CONFIGURE HSRPV2 | 44 |
|--------------------------------|----|
| 4. CONCLUSIONES                | 49 |
| BIBLIOGRAFÍA                   | 50 |

# LISTA DE TABLAS

|                              | Pág |
|------------------------------|-----|
| Tabla 1. Direccionamiento IP | 15  |

## LISTA DE FIGURAS

|                                                                                 | Pág |
|---------------------------------------------------------------------------------|-----|
| Figura 1. Topología de red escenario 1                                          | 16  |
| Figura 2. configuración del puente raíz en D1                                   | 24  |
| Figura 3. configuración del puente raíz en D2                                   | 24  |
| Figura 4. EtherChannel en D1                                                    | 27  |
| Figura 5. EtherChannel en D2                                                    | 27  |
| Figura 6. EtherChannel en A1                                                    | 27  |
| Figura 7. Enlace troncal en A1                                                  | 29  |
| Figura 8. DHCP PC2                                                              | 29  |
| Figura 9. DHCP PC3                                                              | 29  |
| Figura 10. PING PC1 a los dispositivos de la LAN                                | 30  |
| Figura 11.PING PC2 a los dispositivos de la LAN                                 | 30  |
| Figura 12.PING PC3 a los dispositivos de la LAN                                 | 31  |
| Figura 13.PING PC4 a los dispositivos de la LAN                                 | 31  |
| Figura 14. Configuración OSPFV2 de área única en el área 0 en Router R1         | 33  |
| Figura 15. Configuración OSPFV2 de área única en el área 0 en Router R1         | 33  |
| Figura 16. Configuración OSPFV2 de área única en el área 0 en Switch D1         | 34  |
| Figura 17. Configuración OSPFV2 de área única en el área 0 en Switch D2         | 34  |
| Figura 18. Configuración OSPFv3 clásico de área única en el área 0 en Router R1 | 36  |
| Figura 19. Configuración OSPFv3 clásico de área única en el área 0 en Router R3 | 37  |
| Figura 20. Configuración OSPFv3 clásico de área única en el área 0 en Switch D1 | 37  |
| Figura 21. Configuración OSPFv3 clásico de área única en el área 0 en Switch D2 | 37  |
| Figura 22. Configuración MP-BGP en R2                                           | 39  |

| igura 23. Configuración MP-BGP en la red ISP R1                    | .40 |
|--------------------------------------------------------------------|-----|
| igura 24. Creación IP SLA para el acceso a la interfaz e1/2 del R1 | .42 |
| igura 25. Creación IP SLA para el acceso a la interfaz e1/0 del R3 | .43 |
| igura 26. Verificación IP interfaz e1/0 del R3                     | .43 |
| igura 27. Configuración HSRPv2 en D1                               | .46 |
| igura 28. Verificación HSRPv2 en D1                                | .46 |
| igura 29. Configuración HSRPv2 en D2                               | .48 |
| igura 30. Verificación HSRPv2 en D2                                | .48 |

## GLOSARIO

**CCNP**: Cisco Certified Network Professional.

HOST: dispositivo electrónico que permite la conexión a una red.

**IPV4**: protocolo de internet versión 4, que es un número de 32 bits que identifica de forma exclusiva una interfaz de red en un sistema.

**IPV6**: protocolo de internet que es una actualización al protocolo IPv4, diseñado para resolver el problema de agotamiento de direcciones, tiene un tamaño de 128 bits y se compone de ocho campos de 16 bits.

LAN: grupo de dispositivos o equipos en un mismo espacio geográfico que permiten el intercambio de información entre ellos de forma local.

**OSPF**: Open Shortest Path First (OSPF) es un protocolo de direccionamiento de tipo enlaceestado.

**PING**: emplea él envió de paquetes ICMP de solicitud y respuesta para la validación de comunicación entre equipos.

**WAN**: es una topología de red que grupa e interconecta diferentes redes en un área geográfico no tan extensa.

#### RESUMEN

El presente trabajo se encuentra orientado a la implementar de redes locales (LAN) y redes de amplia área (WAN), afianzando los conocimiento de la red comercial o empresariales, la calidad del servicio, la seguridad de los datos y la automatización, mediante el empleo de software lograremos modelar los escenarios de las dos redes, a través de la herramienta tecnológica se aplicara diferentes líneas de comanda para la configuración de cada uno de los *HOST* que intervienen utilizando protocolo de direccionamiento IPv4 e IPv6.

El diseño de la red se basa en una topología de una red que utiliza dispositivos *Routing*, *Swicthing* para su comunicación, aplicando protocolos de seguridad, comunicación STP, creación de VLANs, enrutamiento de tráfico, protocolo de OSPF. En el ambiente de simulación vlidaremos que configuración de los dispositivos empreandos los comandos show y para el tráfico de datos mediante el comando PING quien nos indicara si se logra establecer la comunicación con el dispositivo.

Palabras Clave: CCNP, HOST, IPV4, IPV6, LAN, OSPF, PING, WAN.

#### ABSTRACT

The present work is oriented to the implementation of local networks (LAN) and wide area networks (WAN), consolidating the knowledge of the commercial or business network, the quality of the service, the security of the data and the automation, through the Using software we will be able to model the scenarios of the two networks, through the technological tool different command lines will be applied for the configuration of each of the HOSTs that intervene using IPv4 and IPv6 addressing protocol.

The network design is based on a network topology that uses Routing, Switching devices for their communication, applying security protocols, STP communication, VLAN creation, traffic routing, OSPF protocol. In the simulation environment, we will validate the configuration of the devices using the show commands and for data traffic using the PING command, which will indicate whether communication with the device can be established.

Keywords: CCNP, HOST, IPV4, IPV6, LAN, OSPF, PING, WAN.

## 1. INTRODUCCIÓN

El presente trabajo tiene como objetivo mostrar el desarrollo de un ejercicio práctico, las herramientas de competencia global, relacionadas con los diferentes servicios de telecomunicaciones, para tratar de diseñar e implementar redes utilizando la infraestructura de los protocolos de comunicación para redes jerárquicas convergentes, otorgadas por CCNP.

Al finalizar el diplomado el alumno será capaz de resolver y diseñar redes escalables, aplicando configuración básica y avanzada de protocolos de red en IPV4 e IPV6 en cada host conectado a la red, garantizar la seguridad e integridad de los datos. probando su conexión con comandos PING a medida que se desplaza de un punto de red a otro.

Las principales características de este trabajo son la parte teórica que nos permite adquirir los conocimientos necesarios en las áreas de automatización, diseño de infraestructura, calidad de servicio y seguridad en redes LAN, por otro lado, el uso de un software especializado para emular conexiones y dispositivos de red, como *Routers* y *Swiches*, que se configuran de acuerdo con los comandos de configuración estándar de CISCO, con el fin de obtener la posibilidad de desplegar una topología de red multiplataforma para la WAN.

#### 2. DESARROLLO PRUEBA DE HABILIDADES ESCENARIO 1

En el desarrollo del diplomado se tiene la propuesta de utilización de una topología de red proporcionada mediante guía de escenario 1 de la prueba de habilidades, se llevará a cabo en cuatro partes para completar la actividad solicitada.

| Dispositivo | Interfaz            | Dirección IPv4     | Dirección IPv6          | Enlace IPv6<br>local |
|-------------|---------------------|--------------------|-------------------------|----------------------|
| R1          | E1/1                | 209.165.200.225/27 | 2001:db8:200::1/64      | fe80::1:1            |
|             | E1/0                | 10.92.10.1/24      | 2001:db8:100:1010::1/64 | fe80::1:2            |
|             | F0/0                | 10. 92.13.1/24     | 2001:db8:100:1013::1/64 | fe80::1:3            |
| R2          | F0/0                | 209.165.200.226/27 | 2001:db8:200::2/64      | fe80::2:1            |
|             | Bucle<br>invertido0 | 2.2.2.2/32         | 2001:db8:2222::1/128    | fe80::2:3            |
| R3          | E1/0                | 10. 92.11.1/24     | 2001:db8:100:1011::1/64 | fe80::3:2            |
|             | F0/0                | 10. 92.13.3/24     | 2001:db8:100:1013::3/64 | fe80::3:3            |
| D1          | E1/1                | 10. 92.10.2/24     | 2001:db8:100:1010::2/64 | fe80::d1:1           |
|             | vlan 100            | 10. 92.100.1/24    | 2001:db8:100:100::1/64  | fe80::d1:2           |
|             | vlan 101            | 10. 92.101.1/24    | 2001:db8:100:101::1/64  | fe80::d1:3           |
|             | vlan 102            | 10. 92.102.1/24    | 2001:db8:100:102::1/64  | fe80::d1:4           |
| D2          | E1/0                | 10. 92.11.2/24     | 2001:db8:100:1011::2/64 | fe80::d2:1           |
|             | vlan 100            | 10. 92.100.2/24    | 2001:db8:100:100::2/64  | fe80::d2:2           |
|             | vlan 101            | 10. 92.101.2/24    | 2001:db8:100:101::2/64  | fe80::d2:3           |
|             | vlan 102            | 10. 92.102.2/24    | 2001:db8:100:102::2/64  | fe80::d2:4           |
| A1          | vlan 100            | 10. 92.100.3/23    | 2001:db8:100:100::3/64  | fe80::a1:1           |
| PC1         | Nada                | 10. 92.100.5/24    | 2001:db8:100:100::5/64  | EUI-64               |
| PC2         | Nada                | DHCP               | SLAAC                   | EUI-64               |
| PC3         | Nada                | DHCP               | SLAAC                   | EUI-64               |
| PC4         | Nada                | 10. 92.100.6/24    | 2001:db8:100:100::6/64  | EUI-64               |

Tabla 1. Direccionamiento IP

# 2.1. PARTE 1 CONSTRUIR LA RED Y CONFIGURAR LOS PARÁMETROS BÁSICOS DE LOS DISPOSITIVOS Y EL DIRECCIONAMIENTO DE LA INTERFACES

2.1.1. Paso 1: conexión de los dispositivos y cableado como se muestra en la topología.

Figura 1. Topología de red escenario 1

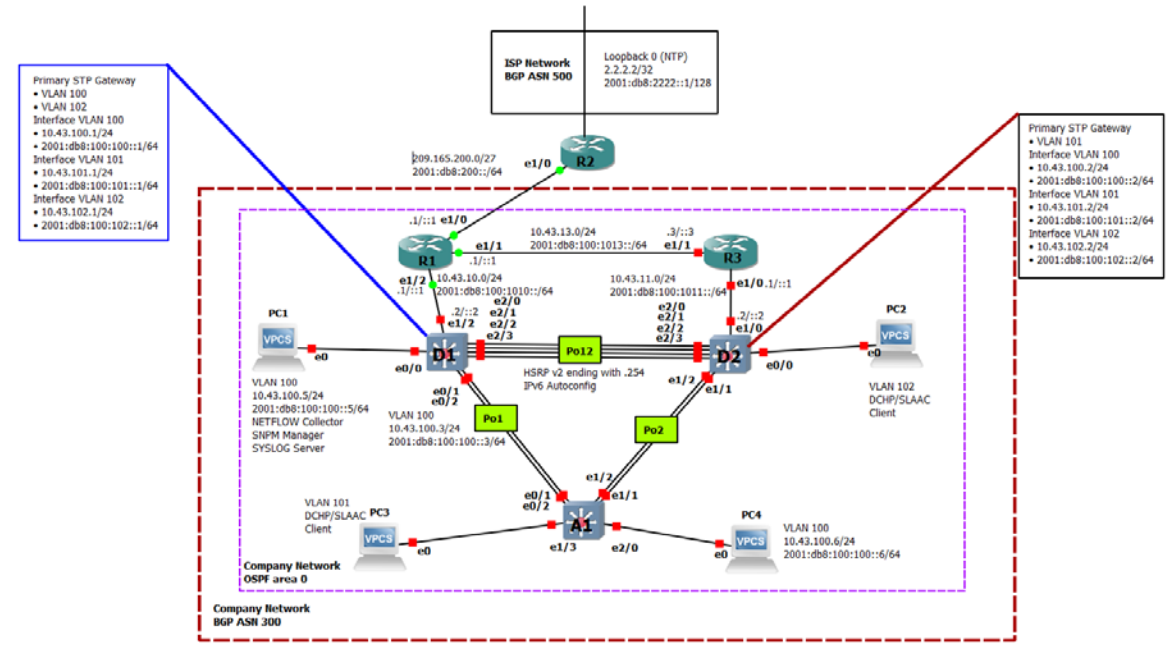

Fuente: software GNS3

2.1.2. Paso 2: Configurar los parámetros básicos para cada dispositivo. A continuación, encontrara las líneas de comando que se ejecutaran en la primera parte para la configuración de cada uno de los dispositivos y generar el guardado en la NVRAM del dispositivo.

#### **Router R1**

```
enable
configure terminal
hostname R1
ipv6 unicast-routing
no ip domain lookup
banner motd # R1, ENCOR Skills Assessment#
line con 0
      exec-timeout 0 0
      logging synchronous
      exit
interface e1/0
      ip address 209.165.200.225 255.255.255.224
      ipv6 address fe80::1:1 link-local
      ipv6 address 2001:db8:200::1/64
      no shutdown
      exit
interface e1/2
      ip address 10.43.10.1 255.255.255.0
      ipv6 address fe80::1:2 link-local
      ipv6 address 2001:db8:100:1010::1/64
      no shutdown
```

```
exit
interface e1/1
      ip address 10.43.13.1 255.255.255.0
      ipv6 address fe80::1:3 link-local
      ipv6 address 2001:db8:100:1013::1/64
      no shutdown
      exit
exit
copy running-config startup-config
Router R2
enable
configure terminal
hostname R2
ipv6 unicast-routing
no ip domain lookup
banner motd # R2, ENCOR Skills Assessment#
line con 0
      exec-timeout 0 0
      logging synchronous
      exit
interface e1/0
      ip address 209.165.200.226 255.255.255.224
      ipv6 address fe80::2:1 link-local
      ipv6 address 2001:db8:200::2/64
      no shutdown
      exit
interface Loopback 0
      ip address 2.2.2.2 255.255.255.255
      ipv6 address fe80::2:3 link-local
      ipv6 address 2001:db8:2222::1/128
      no shutdown
      exit
exit
copy running-config startup-config
```

#### **Router R3**

enable configure terminal hostname R3 ipv6 unicast-routing no ip domain lookup banner motd # R3, ENCOR Skills Assessment# line con 0 exec-timeout 0 0 logging synchronous exit interface e1/0 ip address 10.43.11.1 255.255.255.0 ipv6 address fe80::3:2 link-local ipv6 address 2001:db8:100:1011::1/64 no shutdown exit interface e1/1 ip address 10.43.13.3 255.255.255.0 ipv6 address fe80::3:3 link-local ipv6 address 2001:db8:100:1010::2/64 no shutdown exit exit exit copy running-config startup-config

#### Swicth D1

enable configure terminal hostname D1 ip routing ipv6 unicast-routing no ip domain lookup banner motd # D1, ENCOR Skills Assessment# line con 0 exec-timeout 0 0 logging synchronous exit vlan 100 name Management exit vlan 101 name UserGroupA exit vlan 102 name UserGroupB exit vlan 999 name NATIVE exit interface e1/2 no switchport duplex full ip address 10.43.10.2 255.255.255.0 ipv6 address fe80::d1:1 link-local ipv6 address 2001:db8:100:1010::2/64 no shutdown exit interface vlan 100

ip address 10.43.100.1 255.255.255.0 ipv6 address fe80::d1:2 link-local ipv6 address 2001:db8:100:100::1/64 no shutdown exit interface vlan 101 ip address 10.43.101.1 255.255.255.0 ipv6 address fe80::d1:3 link-local ipv6 address 2001:db8:100:101::1/64 no shutdown exit interface vlan 102 ip address 10.43.102.1 255.255.255.0 ipv6 address fe80::d1:4 link-local ipv6 address 2001:db8:100:102::1/64 no shutdown exit ip dhcp excluded-address 10.43.101.1 10.43.101.109 ip dhcp excluded-address 10.43.101.141 10.43.101.254 ip dhcp excluded-address 10.43.102.1 10.43.102.109 ip dhcp excluded-address 10.43.102.141 10.43.102.254 ip dhcp pool VLAN-101 network 10.43.101.0 255.255.255.0 default-router 10.43.101.254 exit ip dhcp pool VLAN-102 network 10.43.102.0 255.255.255.0 default-router 10.43.102.254 exit interface range e0/0-3,e1/0-1,e1/3,e2/0-3,e3/0-3 shutdown exit exit copy running-config startup-config

#### Swicth D2

enable configure terminal hostname D2 ip routing ipv6 unicast-routing no ip domain lookup banner motd # D2, ENCOR Skills Assessment# line con 0 exec-timeout 0 0 logging synchronous exit vlan 100

name Management exit vlan 101 name UserGroupA exit vlan 102 name UserGroupB exit vlan 999 name NATIVE exit interface e1/0 no switchport duplex full ip address 10.43.11.2 255.255.255.0 ipv6 address fe80::d1:1 link-local ipv6 address 2001:db8:100:1011::2/64 no shutdown exit interface vlan 100 ip address 10.43.100.2 255.255.255.0 ipv6 address fe80::d2:2 link-local ipv6 address 2001:db8:100:100::2/64 no shutdown exit interface vlan 101 ip address 10.43.101.2 255.255.255.0 ipv6 address fe80::d2:3 link-local ipv6 address 2001:db8:100:101::2/64 no shutdown exit interface vlan 102 ip address 10.43.102.2 255.255.255.0 ipv6 address fe80::d2:4 link-local ipv6 address 2001:db8:100:102::2/64 no shutdown exit ip dhcp excluded-address 10.43.101.1 10.43.101.209 ip dhcp excluded-address 10.43.101.241 10.43.101.254 ip dhcp excluded-address 10.43.102.1 10.43.102.209 ip dhcp excluded-address 10.43.102.241 10.43.102.254 ip dhcp pool VLAN-101 network 10.43.101.0 255.255.255.0 default-router 10.43.101.254 exit ip dhcp pool VLAN-102 network 10.43.102.0 255.255.255.0 default-router 10.43.102.254 exit

interface range e0/0-3,e1/1-3,e2/0-3,e3/0-3 shutdown exit exit copy running-config startup-config Swicth A1 enable configure terminal hostname A1 no ip domain lookup banner motd # A1, ENCOR Skills Assessment# line con 0 exec-timeout 0 0 logging synchronous exit vlan 100 name Management exit vlan 101 name UserGroupA exit vlan 102 name UserGroupB exit vlan 999 name NATIVE exit interface vlan 100 ip address 10.43.100.3 255.255.255.0 ipv6 address fe80::a1:1 link-local ipv6 address 2001:db8:100:100::3/64 no shutdown exit interface range e0/0,e0/3,e1/0,e2/1-3,e3/0-3 shutdown exit exit copy running-config startup-config

## PC1

ip 10.43.100.5/24 10.43.100.254 ip 2001:db8:100:100::5/64

## PC2

DCHP

#### PC3 DCHP

## PC4

ip 10.43.100.6/24 10.43.100.254 ip 2001:db8:100:100::6/64

## 2.2. PARTE 2 CONFIGURAR LA CAPA 2 DE LA RED Y EL SOPORTE DE HOST

2.2.1. Configurar las interfaces troncales (IEEE 802.1Q).

## Switch D1

enable configure terminal interface range e2/0 - 3, e0/1 - 2 switchport trunk encapsulation dot1q switchport mode trunk no shutdown exit exit copy running-config startup-config

## Switch D2

enable configure terminal interface range e2/0 - 3, e1/1 - 2 switchport trunk encapsulation dot1q switchport mode trunk no shutdown exit exit copy running-config startup-config

## Switch A1

enable configure terminal interface range e0/1 - 2, e1/1 - 2 switchport trunk encapsulation dot1q switchport mode trunk no shutdown exit exit

copy running-config startup-config

2.2.2. Configurar VLAN native 999 en el switch en los enlaces trunk.

#### Switch D1

enable configure terminal interface range e2/0 - 3, e0/1 - 2 switchport trunk native vlan 999 no shutdown exit exit copy running-config startup-config

## Switch D2

enable configure terminal interface range e2/0 - 3, e1/1 - 2 switchport trunk native vlan 999 no shutdown exit exit copy running-config startup-config

## Switch A1

enable configure terminal interface range e0/1 - 2, e1/1 - 2 switchport trunk native vlan 999 no shutdown exit exit copy running-config startup-config

2.2.3. Habilitar protocolo Rapid Spanning-Tree.

## Switch D1

enable configure terminal spanning-tree mode rapid-pvst exit copy running-config startup-config

## Switch D2

enable configure terminal spanning-tree mode rapid-pvst exit copy running-config startup-config

## Switch A1

enable configure terminal spanning-tree mode rapid-pvst exit copy running-config startup-config

2.2.4. Configurar los puentes raíz RSTP en swicht D1 y D2.

## Switch D1

enable configure terminal spanning-tree vlan 100 root primary spanning-tree vlan 102 root primary spanning-tree vlan 101 root secondary exit

## Switch D2

enable configure terminal spanning-tree vlan 101 root primary spanning-tree vlan 100 root secondary spanning-tree vlan 102 root secondary exit

Figura 2. configuración del puente raíz en D1

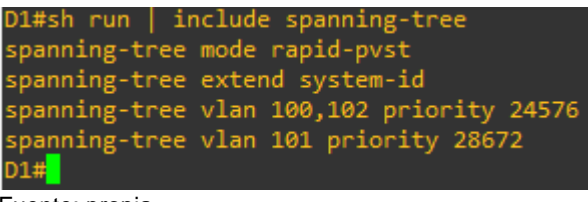

Fuente: propia

Figura 3. configuración del puente raíz en D2

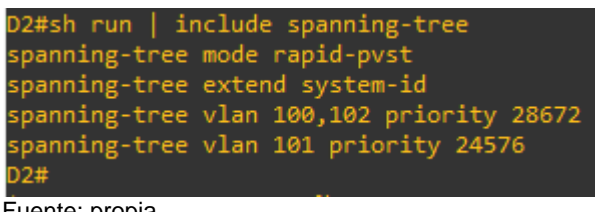

Fuente: propia

2.2.5. Crear los LACP en todos los switches.

#### Switch D1

enable configure terminal interface range e2/0 - 3 channel-protocol lacp channel-group 12 mode active Creating a port-channel interface Port-channel 12 no shutdown exit interfac port-channel 12 switchport trunk encapsulation dot1g switchport mode trunk switchport trunk native vlan 999 switchport trunk allowed vlan 100-102 no shutdown exit interface range e0/1 - 2 channel-protocol lacp channel-group 1 mode active Creating a port-channel interface Port-channel 1 no shutdown exit interfac port-channel 1 switchport trunk encapsulation dot1q switchport mode trunk switchport trunk native vlan 999 switchport trunk allowed vlan 100-102 no shutdown exit exit copy running-config startup-config

#### Switch D2

```
enable
configure terminal
interface range e2/0 - 3
channel-protocol lacp
channel-group 12 mode active
Creating a port-channel interface Port-channel 12
no shutdown
exit
interfac port-channel 12
switchport trunk encapsulation dot1q
```

switchport mode trunk switchport trunk native vlan 999 switchport trunk allowed vlan 100-102 no shutdown exit interface range e1/1 - 2 channel-protocol lacp channel-group 2 mode active Creating a port-channel interface Port-channel 2 no shutdown exit interfac port-channel 2 switchport trunk encapsulation dot1q switchport mode trunk switchport trunk native vlan 999 switchport trunk allowed vlan 100-102 no shutdown exit exit copy running-config startup-config

#### Switch A1

enable configure terminal interface range e0/1 - 2 channel-protocol lacp channel-group 1 mode passive Creating a port-channel interface Port-channel 1 no shutdown exit interfac port-channel 1 switchport trunk native vlan 999 switchport trunk allowed vlan 100-102 switchport mode trunk no shutdown exit interface range e1/1 - 2 channel-protocol lacp channel-group 2 mode passive Creating a port-channel interface Port-channel 2 no shutdown exit interfac port-channel 2 switchport mode trunk switchport trunk native vlan 999 switchport trunk allowed vlan 100-102 no shutdown exit

#### exit copy running-config startup-config

Figura 4. EtherChannel en D1

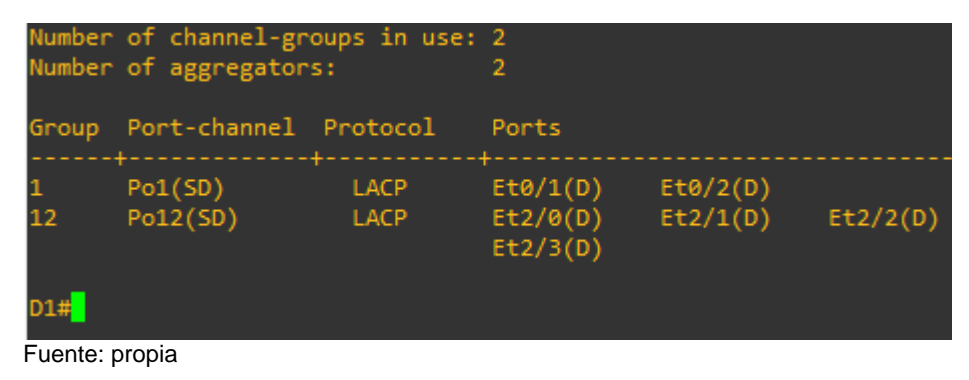

Figura 5. EtherChannel en D2

| Number<br>Number | of channel-gro<br>of aggregators | oups in use:<br>;: | 2<br>2                           |                      |          |
|------------------|----------------------------------|--------------------|----------------------------------|----------------------|----------|
| Group            | Port-channel                     | Protocol           | Ports                            |                      |          |
| 2<br>12          | Po2(SD)<br>Po12(SD)              | LACP<br>LACP       | Et1/1(D)<br>Et2/0(D)<br>Et2/3(D) | Et1/2(D)<br>Et2/1(D) | Et2/2(D) |

Fuente: propia

Figura 6. EtherChannel en A1

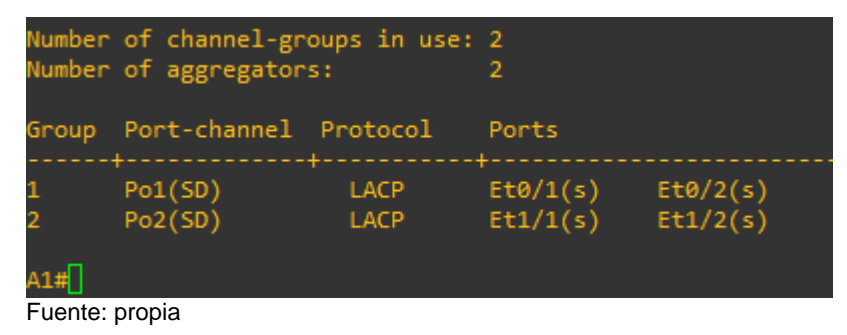

2.2.6. On all switches, configure host access ports connecting to PC1, PC2, PC3, and PC4.

#### Switch D1

enable configure terminal interface e0/0 switchport mode access switchport access vlan 100 spanning- tree portfast no shutdown exit exit copy running-config startup-config

#### Switch D2

enable configure terminal interface e0/0 switchport mode access switchport access vlan 102 spanning- tree portfast no shutdown exit exit copy running-config startup-config

#### Switch A1

enable configure terminal interface e1/3 switchport mode access switchport access vlan 101 spanning- tree portfast no shutdown exit interface e2/0 switchport mode access switchport access vlan 100 spanning- tree portfast no shutdown exit exit copy running-config startup-config

#### Figura 7. Enlace troncal en A1

```
A1#show spanning-tree vlan 100
/LAN0100
  Spanning tree enabled protocol rstp
Root ID Priority 32868
                                  32868
aabb.cc00.0300
                   Address aabb.cc00.0300
This bridge is the root
Hello Time 2 sec Max Age 20 sec Forward Delay 15 sec
  Bridge ID Priority 32868 (priority 32768 sys-id-ext 100)
Address aabb.cc00.0300
Hello Time 2 sec Max Age 20 sec Forward Delay 15 sec
Aging Time 300 sec
Et2/0
                              Desg FWD 100
                                                            128.9
A1#show spanning-tree vlan 101
/LAN0101
  Spanning tree enabled protocol rstp
Root ID Priority 32869
                   Priority 32869
Address aabb.cc00.0300
                   This bridge is the root
Hello Time 2 sec Max Age 20 sec Forward Delay 15 sec
  Bridge ID Priority 32869 (priority 32768 sys-id-ext 101)
Address aabb.cc00.0300
Hello Time 2 sec Max Age 20 sec Forward Delay 15 sec
Aging Time 300 sec
Interface
                                                            Prio.Nbr Type
                              Desg FWD 100
Et1/3
                                                             128.8
```

Fuente: propia

#### 2.2.7. Verify IPv4 DHCP services.

Figura 8. DHCP PC2

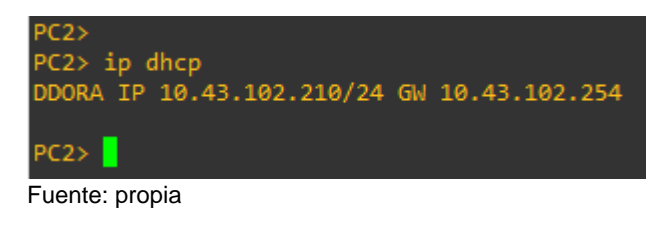

Figura 9. DHCP PC3

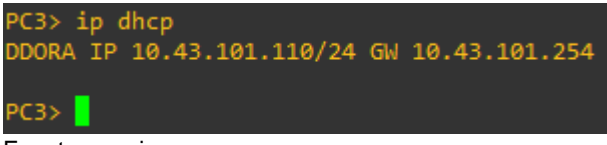

Fuente: propia

2.2.8. Verificación de conectividad en la LAN local.

Figura 10. PING PC1 a los dispositivos de la LAN

```
PC1> ping 10.43.100.1
84 bytes from 10.43.100.1 icmp_seq=1 ttl=255 time=0.762 ms
84 bytes from 10.43.100.1 icmp_seq=2 ttl=255 time=1.190 ms
84 bytes from 10.43.100.1 icmp_seq=3 ttl=255 time=0.739 ms
84 bytes from 10.43.100.1 icmp_seq=4 ttl=255 time=0.745 ms
84 bytes from 10.43.100.1 icmp seq=5 ttl=255 time=1.085 ms
PC1> ping 10.43.100.2
84 bytes from 10.43.100.2 icmp_seq=1 ttl=255 time=5.078 ms
84 bytes from 10.43.100.2 icmp_seq=2 ttl=255 time=1.463 ms
84 bytes from 10.43.100.2 icmp_seq=3 ttl=255 time=2.153 ms
84 bytes from 10.43.100.2 icmp_seq=4 ttl=255 time=1.806 ms
84 bytes from 10.43.100.2 icmp_seq=5 ttl=255 time=1.602 ms
PC1> ping 10.43.100.6
84 bytes from 10.43.100.6 icmp_seq=1 ttl=64 time=1.625 ms
84 bytes from 10.43.100.6 icmp_seq=2 ttl=64 time=10.855 ms
84 bytes from 10.43.100.6 icmp_seq=3 ttl=64 time=1.852 ms
84 bytes from 10.43.100.6 icmp_seq=4 ttl=64 time=2.444 ms
84 bytes from 10.43.100.6 icmp_seq=5 ttl=64 time=2.388 ms
```

Fuente: propia

Figura 11.PING PC2 a los dispositivos de la LAN

```
PC2> ping 10.43.102.2
84 bytes from 10.43.102.2 icmp_seq=1 ttl=255 time=1.012 ms
84 bytes from 10.43.102.2 icmp_seq=2 ttl=255 time=1.574 ms
84 bytes from 10.43.102.2 icmp_seq=3 ttl=255 time=0.815 ms
84 bytes from 10.43.102.2 icmp_seq=4 ttl=255 time=0.971 ms
84 bytes from 10.43.102.2 icmp_seq=5 ttl=255 time=1.244 ms
PC2> ping 10.43.102.1
84 bytes from 10.43.102.1 icmp_seq=1 ttl=255 time=1.757 ms
84 bytes from 10.43.102.1 icmp_seq=3 ttl=255 time=1.872 ms
84 bytes from 10.43.102.1 icmp_seq=3 ttl=255 time=1.872 ms
84 bytes from 10.43.102.1 icmp_seq=3 ttl=255 time=1.872 ms
84 bytes from 10.43.102.1 icmp_seq=3 ttl=255 time=1.652 ms
84 bytes from 10.43.102.1 icmp_seq=4 ttl=255 time=1.652 ms
84 bytes from 10.43.102.1 icmp_seq=5 ttl=255 time=1.652 ms
84 bytes from 10.43.102.1 icmp_seq=5 ttl=255 time=1.492 ms
```

Fuente: propia

Figura 12.PING PC3 a los dispositivos de la LAN

| PC3> ping                                                            | g 10.4                               | 43.101.2                                                                               |                                                                   |                                                                |                                                                    |                            |
|----------------------------------------------------------------------|--------------------------------------|----------------------------------------------------------------------------------------|-------------------------------------------------------------------|----------------------------------------------------------------|--------------------------------------------------------------------|----------------------------|
| 84 bytes<br>84 bytes<br>84 bytes<br>84 bytes<br>84 bytes<br>84 bytes | from<br>from<br>from<br>from         | 10.43.101.2<br>10.43.101.2<br>10.43.101.2<br>10.43.101.2<br>10.43.101.2<br>10.43.101.2 | <pre>icmp_seq=1 icmp_seq=2 icmp_seq=3 icmp_seq=4 icmp_seq=5</pre> | ttl=255<br>ttl=255<br>ttl=255<br>ttl=255<br>ttl=255<br>ttl=255 | time=1.159<br>time=2.023<br>time=1.569<br>time=1.867<br>time=1.725 | ms<br>ms<br>ms<br>ms<br>ms |
| PC3> pin                                                             | g 10.4                               | 43.101.1                                                                               |                                                                   |                                                                |                                                                    |                            |
| 84 bytes<br>84 bytes<br>84 bytes<br>84 bytes<br>84 bytes             | from<br>from<br>from<br>from<br>from | 10.43.101.1<br>10.43.101.1<br>10.43.101.1<br>10.43.101.1<br>10.43.101.1<br>10.43.101.1 | <pre>icmp_seq=1 icmp_seq=2 icmp_seq=3 icmp_seq=4 icmp_seq=5</pre> | ttl=255<br>ttl=255<br>ttl=255<br>ttl=255<br>ttl=255<br>ttl=255 | time=5.920<br>time=2.478<br>time=2.743<br>time=2.877<br>time=2.461 | ms<br>ms<br>ms<br>ms<br>ms |

Fuente: propia

Figura 13.PING PC4 a los dispositivos de la LAN

```
PC4> ping 10.43.100.1
84 bytes from 10.43.100.1 icmp_seq=1 ttl=255 time=1.703 ms
84 bytes from 10.43.100.1 icmp_seq=2 ttl=255 time=2.171 ms
84 bytes from 10.43.100.1 icmp_seq=3 ttl=255 time=2.048 ms
84 bytes from 10.43.100.1 icmp_seq=5 ttl=255 time=1.924 ms
PC4> ping 10.43.100.2
84 bytes from 10.43.100.2 icmp_seq=1 ttl=255 time=3.450 ms
84 bytes from 10.43.100.2 icmp_seq=2 ttl=255 time=2.721 ms
84 bytes from 10.43.100.2 icmp_seq=3 ttl=255 time=2.585 ms
84 bytes from 10.43.100.2 icmp_seq=3 ttl=255 time=2.841 ms
PC4> ping 10.43.100.5 icmp_seq=5 ttl=255 time=2.841 ms
PC4> ping 10.43.100.5 icmp_seq=3 ttl=255 time=2.841 ms
PC4> ping 10.43.100.5 icmp_seq=3 ttl=255 time=2.841 ms
PC4> ping 10.43.100.5 icmp_seq=4 ttl=64 time=1.737 ms
84 bytes from 10.43.100.5 icmp_seq=3 ttl=64 time=1.878 ms
84 bytes from 10.43.100.5 icmp_seq=3 ttl=64 time=2.010 ms
84 bytes from 10.43.100.5 icmp_seq=4 ttl=64 time=2.010 ms
84 bytes from 10.43.100.5 icmp_seq=4 ttl=64 time=2.010 ms
84 bytes from 10.43.100.5 icmp_seq=4 ttl=64 time=2.010 ms
84 bytes from 10.43.100.5 icmp_seq=3 ttl=64 time=2.010 ms
84 bytes from 10.43.100.5 icmp_seq=4 ttl=64 time=2.010 ms
84 bytes from 10.43.100.5 icmp_seq=4 ttl=64 time=2.010 ms
84 bytes from 10.43.100.5 icmp_seq=4 ttl=64 time=2.010 ms
84 bytes from 10.43.100.5 icmp_seq=4 ttl=64 time=2.010 ms
84 bytes from 10.43.100.5 icmp_seq=4 ttl=64 time=2.010 ms
84 bytes from 10.43.100.5 icmp_seq=4 ttl=64 time=2.010 ms
84 bytes from 10.43.100.5 icmp_seq=4 ttl=64 time=2.010 ms
84 bytes from 10.43.100.5 icmp_seq=4 ttl=64 time=2.010 ms
84 bytes from 10.43.100.5 icmp_seq=5 ttl=64 time=2.010 ms
84 bytes from 10.43.100.5 icmp_seq=3 ttl=64 time=2.010 ms
84 bytes from 10.43.100.5 icmp_seq=4 ttl=64 time=2.010 ms
84 bytes from 10.43.100.5 icmp_seq=5 ttl=64 time=2.008 ms
84 bytes from 10.43.100.5 icmp_seq=5 ttl=64 time=2.008 ms
84 bytes from 10.43.100.5 icmp_seq=5 ttl=64 time=2.008 ms
84 bytes from 10.43.100.5 icmp_seq=5 ttl=64 time=2.008 ms
84 bytes from 10.43.100.5 icmp_seq=5 ttl=64 time=2.008 ms
84 bytes from 10.43.100.5 icmp
```

Fuente: propia

## 3. DESARROLLO PRUEBA DE HABILIDADES ESCENARIO 2

Por medio de una gráfica o tabla se puede mostrar el tiempo que tomó el desarrollo cada etapa de este trabajo.

## 3.1. PARTE 1: CONFIGURAR PROTOCOLOS DE ENRUTAMIENTO

3.1.1. En la "Red de la empresa" (es decir, R1, R3, D1 y D2), configure OSPFv2 de área única en el área 0. Utilice el ID de proceso OSPF 4 y asigne los siguientes ID de enrutador:

- R1: 0.0.4.1
- R3: 0.0.4.3
- D1: 0.0.4.131
- D2: 0.0.4.132

En R1, R3, D1 y D2, anuncie todas las redes/VLAN conectadas directamente en el Área 0.

- En R1, no anuncie la red R1 R2.
- En el R1, propague una ruta predeterminada. Tenga en cuenta que BGP proporcionará la ruta predeterminada.

Deshabilite los anuncios OSPFv2 en:

- D1: All interfaces except E1/2
- D2: All interfaces except E1/0

#### **Router R1**

```
enable
configure terminal
Router ospf 4
Router-id 0.0.4.1
network 10.43.10.0 0.0.0.255 area 0
network 10.43.13.0 0.0.0.255 area 0
default-information originate
```

exit

#### **Router R3**

enable configure terminal router ospf 4 router-id 0.0.4.3 network 10.43.11.0 0.0.0.255 area 0 network 10.43.13.0 0.0.0.255 area 0

exit

#### Switch D1

enable configure terminal router ospf 4 router-id 0.0.4.131 network 10.43.100.0 0.0.0.255 area 0 network 10.43.101.0 0.0.0.255 area 0 network 10.43.102.0 0.0.0.255 area 0 network 10.43.10.0 0.0.0.255 area 0 passive-interface default no passive-interface e1/1

exit

#### Switch D2

```
enable
configure terminal
router ospf 4
router-id 0.0.4.132
network 10.43.100.0 0.0.0.255 area 0
network 10.43.101.0 0.0.0.255 area 0
network 10.43.102.0 0.0.0.255 area 0
network 10.43.11.0 0.0.0.255 area 0
passive-interface default
no passive-interface e1/0
```

exit

Figura 14. Configuración OSPFV2 de área única en el área 0 en Router R1

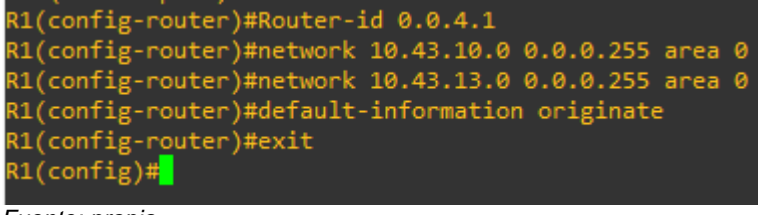

Fuente: propia

Figura 15. Configuración OSPFV2 de área única en el área 0 en Router R1

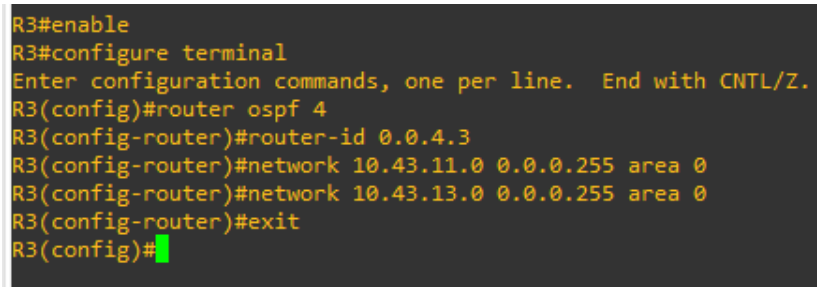

Fuente: propia

Figura 16. Configuración OSPFV2 de área única en el área 0 en Switch D1

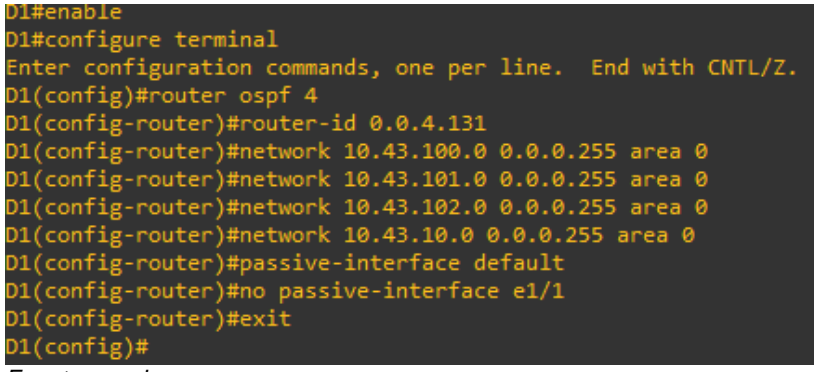

Fuente: propia

Figura 17. Configuración OSPFV2 de área única en el área 0 en Switch D2

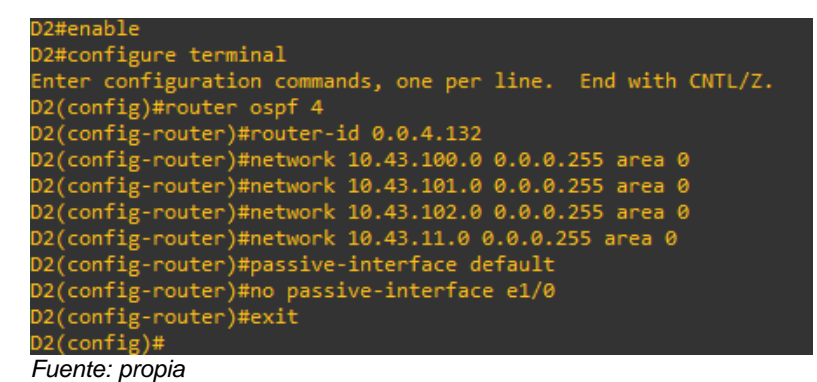

3.1.2. En la "Red de la empresa" (es decir, R1, R3, D1 y D2), configure OSPFv3 clásico de área única en el área 0. Utilice el ID de proceso OSPF 6 y asigne los siguientes ID de enrutador:

- R1: 0.0.6.1
- R3: 0.0.6.3
- D1: 0.0.6.131
- D2: 0.0.6.132

En R1, R3, D1 y D2, anuncie todas las redes/VLAN conectadas directamente en el Área 0.

- En R1, no anuncie la red R1 R2.
- En R1, propague una ruta predeterminada. Tenga en cuenta que BGP proporcionará la ruta predeterminada.

Deshabilite los anuncios OSPFv3 en:

- D1: Todas las interfaces excepto E1/2
- D2: Todas las interfaces excepto E1/0

#### **Router R1**

enable configure terminal ipv6 router ospf 6 router-id 0.0.6.1 default-information originate exit interface e1/0 ipv6 ospf 6 area 0 exit interface f0/0 ipv6 ospf 6 area 0 exit exit

#### **Router R3**

enable configure terminal ipv6 router ospf 6 router-id 0.0.6.3 exit interface e1/0 ipv6 ospf 6 area 0 exit interface f0/0 ipv6 ospf 6 area 0 exit exit

#### Switch D1

enable configure terminal ipv6 router ospf 6 router-id 0.0.6.131 passive-interface default no passive-interface e1/1 exit interface e1/1 ipv6 ospf 6 area 0 exit interface vlan 100 ipv6 ospf 6 area 0 exit interface vlan 101 ipv6 ospf 6 area 0 exit interface vlan 102 ipv6 ospf 6 area 0 exit exit

#### Switch D2

enable configure terminal ipv6 router ospf 6 router-id 0.0.6.132 passive-interface default no passive-interface e1/0 exit interface e1/0 ipv6 ospf 6 area 0 exit interface vlan 100 ipv6 ospf 6 area 0 exit interface vlan 101 ipv6 ospf 6 area 0 exit interface vlan 102 ipv6 ospf 6 area 0 exit exit

Figura 18. Configuración OSPFv3 clásico de área única en el área 0 en Router R1

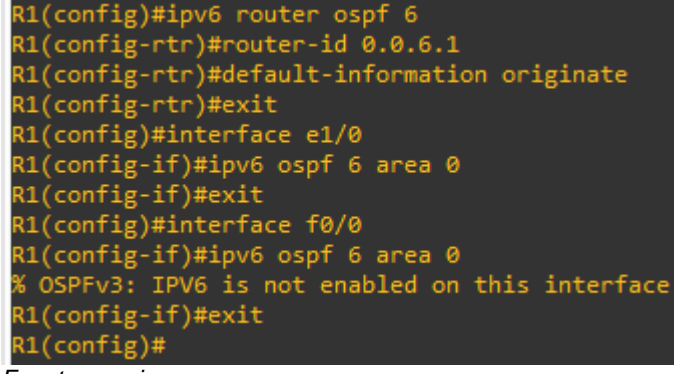

Fuente: propia

Figura 19. Configuración OSPFv3 clásico de área única en el área 0 en Router R3

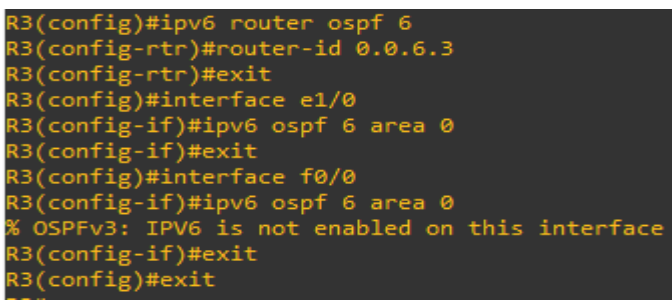

Fuente: propia

Figura 20. Configuración OSPFv3 clásico de área única en el área 0 en Switch D1

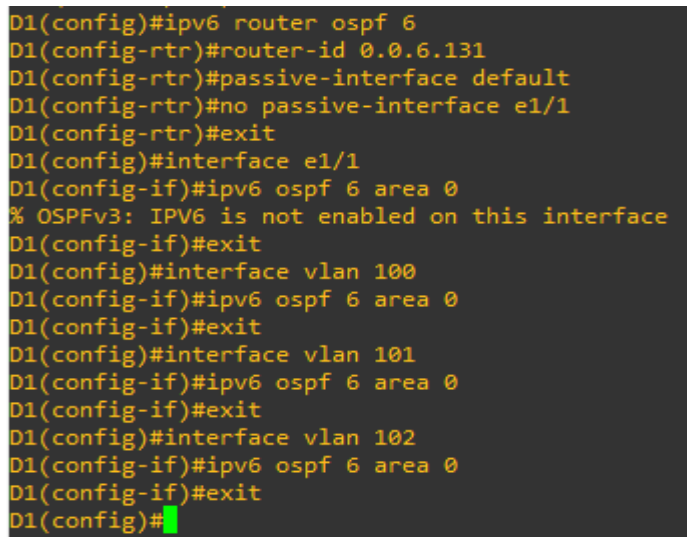

Fuente: propia

Figura 21. Configuración OSPFv3 clásico de área única en el área 0 en Switch D2

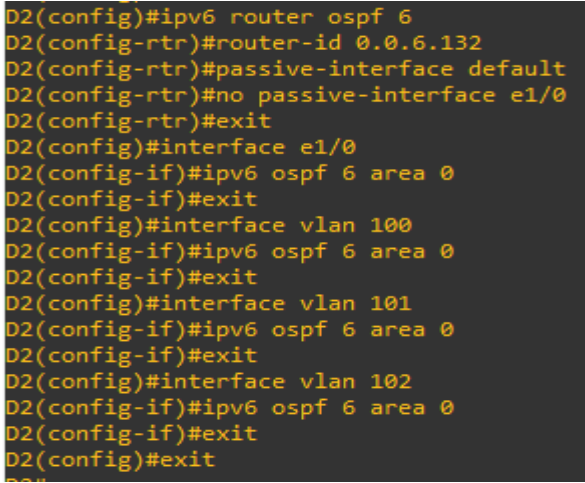

Fuente: propia

3.1.3. En R2 en la "Red ISP", configure MP-BGP. Configure dos rutas estáticas predeterminadas a través de la interfaz Loopback 0:

- Una ruta estática predeterminada IPv4.
- Una ruta estática predeterminada IPv6.

Configure R2 en BGP ASN 500 y use la identificación del enrutador 2.2.2.2.

Configure y habilite una relación de vecino IPv4 e IPv6 con R1 en ASN 300.

En la familia de direcciones IPv4, undvertise:

- La red IPv4 de bucle invertido 0 (/32).
- La ruta predeterminada (0.0.0.0/0).

En Familia de direcciones IPv6 , anuncie:

- La red IPv4 de bucle invertido 0 (/128).
- La ruta predeterminada (::/0).

#### **Router R2**

enable configure terminal Ip route 0.0.0.0 0.0.0.0 loopback 0 lpv6 route ::/0 loopback 0 router bgp 500 bgp router-id 2.2.2.2 neighbor 209.165.200.225 remote-as 300 neighbor 2001:db8:200::1 remote-as 300 address-family ipv4 neighbor 209.165.200.225 activate no neighbor 2001.db8:200::1 activate network 2.2.2.2 mask 255.255.255.255 network 0.0.0.0 exit-address-family address-family ipv6 no neighbor 209.165.200.225 activate neighbor 2001:db8:200::1 activate network 2001:db8:2222::/128 network ::/0 exit-address-family exit

exit

#### Figura 22. Configuración MP-BGP en R2

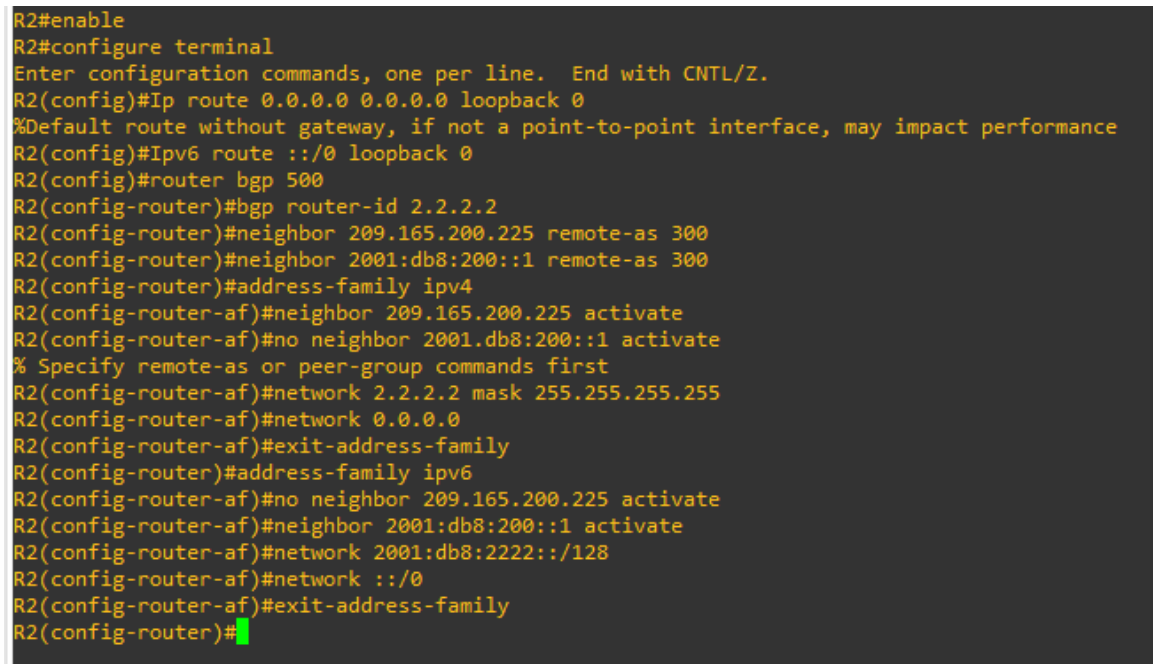

Fuente: propia

3.1.4. En R1 en la "Red ISP", configure MP-BGP.

Configure dos rutas resumidas estáticas a la interfaz Null 0:

- Una ruta IPv4 resumida para 10.43.0.0/8.
- Una ruta IPv6 resumida para 2001:db8:100::/48.

Configure R1 en BGP ASN 300 y use la identificación del enrutador 1.1.1.1.

Configure una relación de vecino IPv4 e IPv6 con R2 en ASN 500.

En la familia de direcciones IPv4:

- Deshabilitar la relación de vecino IPv6.
- Habilite la relación de vecino IPv4.
- Anuncie la red 10.43.0.0/8.

En la familia de direcciones IPv6:

- Deshabilitar la relación de vecino IPv4.
- Habilite la relación de vecino IPv6.
- Anuncie la red 2001:db8:100::/48.

Router R1

enable configure terminal ip route 10.0.0.0 255.0.0.0 null 0 ipv6 route 2001:db8:100::/48 null 0 router bgp 300 bap router-id 1.1.1.1 neighbor 209.165.200.226 remote-as 500 neighbor 2001:db8:200::2 remote-as 500 address-family ipv4 unicast neighbor 209.165.200.226 activate no neighbor 2001:db8:200::2 activate network 10.0.0.0 mask 255.0.0.0 exit-address-family address-family ipv6 unicast no neighbor 209.165.200.226 activate neighbor 2001:db8:200::2 activate network 2001:db8:100::/48 exit-address-family exit

exit

Figura 23. Configuración MP-BGP en la red ISP R1

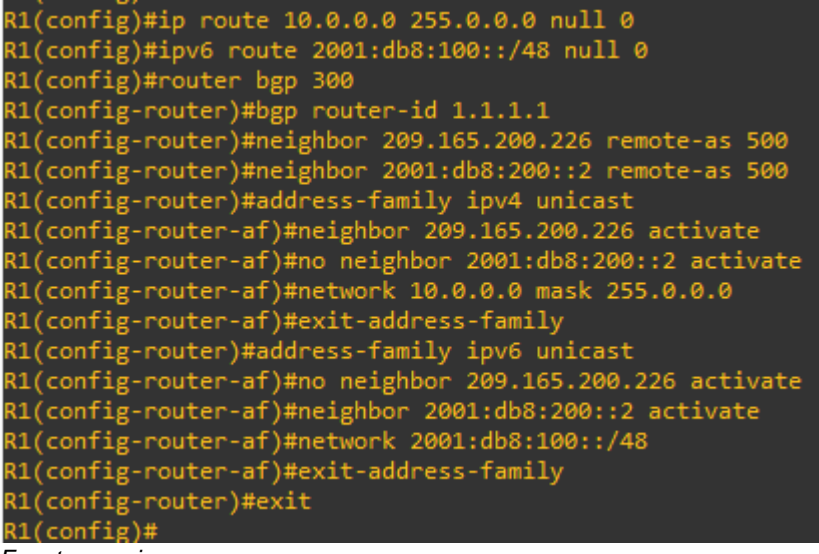

Fuente: propia

#### 3.2. PARTE 2: CONFIGURAR REDUNDANCIA DE PRIMER SALTO

3.2.1. En D1, cree IP SLA que prueben la accesibilidad de la interfaz E1/2 de R1.

Cree dos IP SLA.

- Utilice el SLA número 4 para IPv4.
- Utilice el SLA número 6 para IPv6.

Los IP SLA probarán la disponibilidad de la interfaz R1 E1/2 cada 5 segundos.

Programe el SLA para implementación inmediata sin tiempo de finalización.

Cree un objeto IP SLA para IP SLA 4 y otro para IP SLA 6.

- Use la pista número 4 para IP SLA 4.
- Use la pista número 6 para IP SLA 6.

Los objetos rastreados deben notificar a D1 si el estado de IP SLA cambia de abajo a arriba después de 10 segundos, o de arriba a abajo después de 15 segundos.

#### Switch D1

Enable Configure terminal ip sla 4 icmp-echo 10.43.10.1 frequency 5 exit ip sla 6 icmp-echo 2001:db8:100:1010::1 frequency 5 exit ip sla schedule 4 life forever start-time now ip sla schedule 6 life forever start-time now track 4 ip sla 4 delay down 10 up 15 exit track 6 ip sla 6 delay down 10 up 15 exit exit

Figura 24. Creación IP SLA para el acceso a la interfaz e1/2 del R1

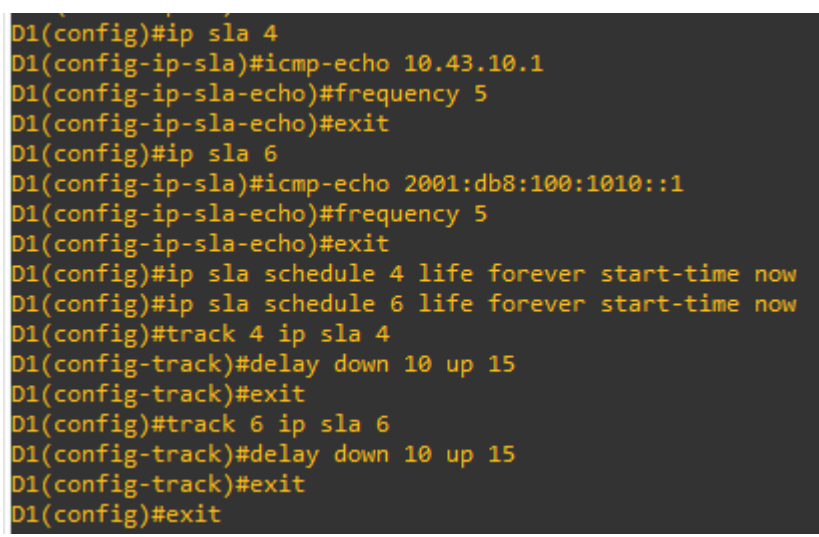

Fuente: propia

3.2.2. En D2, cree IP SLA que prueben la accesibilidad de la interfaz E1/0 de R3

Cree dos IP SLA.

- Utilice el SLA número 4 para IPv4.
- Utilice el SLA número 6 para IPv6.

Los SLA IP probarán la disponibilidad de la interfaz R3 E1/0 cada 5 segundos.

Programe el SLA para implementación inmediata sin tiempo de finalización.

Cree un objeto IP SLA para IP SLA 4 y otro para IP SLA 6.

- Use la pista número 4 para IP SLA 4.
- Use la pista número 6 para IP SLA 6.

Los objetos rastreados deben notificar a D1 si el estado de IP SLA cambia de abajo a arriba después de 10 segundos, o de arriba a abajo después de 15 segundos.

Switch D2

```
Enable
Configure terminal
ip sla 4
icmp-echo 10.43.11.1
frequency 5
exit
ip sla 6
icmp-echo 2001:db8:100:1011::1
frequency 5
```

```
exit
ip sla schedule 4 life forever start-time now
ip sla schedule 6 life forever start-time now
track 4 ip sla 4
delay down 10 up 15
exit
track 6 ip sla 6
delay down 10 up 15
exit
exit
```

Figura 25. Creación IP SLA para el acceso a la interfaz e1/0 del R3

```
D2(config)#ip sla 4
D2(config-ip-sla)#icmp-echo 10.43.11.1
D2(config-ip-sla-echo)#frequency 5
D2(config-ip-sla-echo)#exit
D2(config)#ip sla 6
D2(config-ip-sla)#icmp-echo 2001:db8:100:1011::1
D2(config-ip-sla-echo)#frequency 5
D2(config-ip-sla-echo)#exit
D2(config)#ip sla schedule 4 life forever start-time now
D2(config)#ip sla schedule 6 life forever start-time now
D2(config)#track 4 ip sla 4
D2(config-track)#delay down 10 up 15
D2(config-track)#exit
D2(config)#track 6 ip sla 6
D2(config-track)#delay down 10 up 15
D2(config-track)#exit
D2(config)#exit
```

Fuente: propia

Figura 26. Verificación IP interfaz e1/0 del R3

```
D2#show ip sla operation 4
Entry number: 4
Modification time: *00:05:36.372 UTC Sun Nov 20 2022
Number of Octets Used by this Entry: 780
Number of operations attempted: 51
Number of operations skipped: 0
Current seconds left in Life: Forever
Operational state of entry: Active
Last time this entry was reset: Never
Connection loss occurred: FALSE
Timeout occurred: FALSE
Over thresholds occurred: FALSE
Latest RTT (milliseconds): 12
Latest operation start time: 00:09:46 UTC Sun Nov 20 2022
Latest operation return code: OK
```

Fuente: propia

3.2.3. En D1, configure HSRPv2.

D1 es el enrutador principal para las VLAN 100 y 102; por lo tanto, su prioridad también se cambiará a 150.

Configure la versión 2 de HSRP.

Configure el grupo 104 de HSRP de IPv4 para la VLAN 100:

- Asigne la dirección IP virtual 10.43.100.254.
- Establezca la prioridad del grupo en 150.
- Habilitar preferencia.
- Siga el objeto 4 y disminuya en 60.

Configure el grupo 114 de HSRP de IPv4 para la VLAN 101:

- Asigne la dirección IP virtual 10.43.101.254.
- Habilitar preferencia.
- Seguimiento del objeto 4 para disminuir en 60.

Configure el grupo 124 de HSRP de IPv4 para la VLAN 102:

- Asigne la dirección IP virtual 10.43.102.254.
- Establezca la prioridad del grupo en 150.
- Habilitar preferencia.
- Seguimiento del objeto 4 para disminuir en 60.

Configure el grupo 106 de HSRP de IPv6 para la VLAN 100:

- Asigne la dirección IP virtual mediante la configuración automática de ipv6.
- Establezca la prioridad del grupo en 150.
- Habilitar preferencia.
- Siga el objeto 6 y disminuya en 60.

Configure el grupo 116 de HSRP de IPv6 para la VLAN 101:

- Asigne la dirección IP virtual mediante la configuración automática de ipv6.
- Habilitar preferencia.
- Siga el objeto 6 y disminuya en 60.

Configure el grupo 126 de HSRP de IPv6 para la VLAN 102:

- Asigne la dirección IP virtual mediante la configuración automática de ipv6.
- Establezca la prioridad del grupo en 150.
- Habilitar preferencia.
- Siga el objeto 6 y disminuya en 60.

#### Switch D1

Enable Configure terminal interface vlan 100 standby version 2 standby 104 ip 10.43.100.254 standby 104 priority 150 standby preempt standby 104 track 4 decrement 60 standby 106 ipv6 autoconfig standby 106 priority 150 standby 106 preempt standby 106 track 6 decrement 60 exit interface vlan 101 standby version 2 standby 104 ip 10.43.101.254 standby 114 preempt standby 114 track 4 decrement 60 standby 106 ipv6 autoconfig standby 116 preempt standby 116 track 6 decrement 60 exit interface vlan 102 standby version 2 standby 124 ip 10.43.102.254 standby 124 priority 150 standby 124 preempt standby 124 track 4 decrement 60 standby 126 ipv6 autoconfig standby 126 priority 150 standby 126 preempt standby 126 track 6 decrement 60 exit

exit

Figura 27. Configuración HSRPv2 en D1

```
D1(config)#interface vlan 100
D1(config-if)#standby version 2
D1(config-if)#standby 104 ip 10.43.100.254
D1(config-if)#standby 104 priority 150
D1(config-if)#standby preempt
D1(config-if)#standby 104 track 4 decrement 60
D1(config-if)#standby 106 ipv6 autoconfig
D1(config-if)#standby 106 priority 150
D1(config-if)#standby 106 preempt
D1(config-if)#standby 106 track 6 decrement 60
D1(config-if)#exit
D1(config)#interface vlan 101
D1(config-if)#standby version 2
D1(config-if)#standby 104 ip 10.43.101.254
D1(config-if)#standby 104 ip 10.45.101.254
D1(config-if)#standby 114 track 4 decrement 60
D1(config-if)#standby 106 ipv6 autoconfig
D1(config-if)#standby 116 preempt
D1(config-if)#standby 116 track 6 decrement 60
D1(config-if)#exit
D1(config)#interface vlan 102
D1(config-if)#standby version 2
D1(config-if)#standby 124 ip 10.43.102.254
D1(config-if)#standby 124 priority 150
D1(config-if)#standby 124 preempt
D1(config-if)#standby 124 track 4 decrement 60
D1(config-if)#standby 126 ipv6 autoconfig
D1(config-if)#standby 126 priority 150
D1(config-if)#standby 126 preempt
D1(config-if)#standby 126 track 6 decrement 60
D1(config-if)#exit
```

Fuente: propia

Figura 28. Verificación HSRPv2 en D1

| D1#show sta | ndby | brief |         |                  |          |                      |
|-------------|------|-------|---------|------------------|----------|----------------------|
|             |      | P<br> | indicat | es configured to | preempt. |                      |
| Interface   | Grp  | Pri P | State   | Active           | Standby  | Virtual IP           |
| V1100       | 104  | 150   | Active  | local            | unknown  | 10.43.100.254        |
| V1100       | 106  | 150 P | Active  | local            | unknown  | FE80::5:73FF:FEA0:6A |
| V1101       | 104  | 100   | Active  | local            | unknown  | 10.43.101.254        |
| V1101       | 106  | 100   | Active  | local            | unknown  | FE80::5:73FF:FEA0:6A |
| V1102       | 124  | 150 P | Active  | local            | unknown  | 10.43.102.254        |
| V1102       | 126  | 150 P | Active  | local            | unknown  | FE80::5:73FF:FEA0:7E |
| D1#         |      |       |         |                  |          |                      |

Fuente: propia

En D2, configure HSRPv2.

#### Switch D2

Enable Configure terminal interface vlan 100 standby version 2 standby 104 ip 10. 43.100.254 standby preempt standby 104 track 4 decrement 60 standby 106 ipv6 autoconfig standby 106 preempt standby 106 track 6 decrement 60 exit interface vlan 101 standby version 2 standby 104 ip 10.43.101.254 standby 114 priority 150 standby 114 preempt standby 114 track 4 decrement 60 standby 116 ipv6 autoconfig standby 116 priority 150 standby 116 preempt standby 116 track 6 decrement 60 exit interface vlan 102 standby version 2 standby 124 ip 10.43.102.254 standby 124 preempt standby 124 track 4 decrement 60 standby 126 ipv6 autoconfig standby 126 preempt standby 126 track 6 decrement 60 exit

exit

Figura 29. Configuración HSRPv2 en D2

| D2(confi | g-if)#standby  | pree | empt      |          |    |  |
|----------|----------------|------|-----------|----------|----|--|
| D2(confi | g-if)#standby  | 104  | track 4 d | ecrement | 60 |  |
| D2(confi | g-if)#standby  | 106  | ipv6 auto | config   |    |  |
| D2(confi | g-if)#standby  | 106  | preempt   |          |    |  |
| D2(confi | g-if)#standby  | 106  | track 6 d | ecrement | 60 |  |
| D2(confi | g-if)#exit     |      |           |          |    |  |
| D2(confi | g-if)#exit     |      |           |          |    |  |
| D2(confi | g)#interface \ | /lan | 101       |          |    |  |
| D2(confi | g-if)#standby  | vers | sion 2    |          |    |  |
| D2(confi | g-if)#standby  | 104  | ip 10.43. | 101.254  |    |  |
| D2(confi | g-if)#standby  | 114  | priority  | 150      |    |  |
| D2(confi | g-if)#standby  | 114  | preempt   |          |    |  |
| D2(confi | g-if)#standby  | 114  | track 4 d | ecrement | 60 |  |
| D2(confi | g-if)#standby  | 116  | ipv6 auto | config   |    |  |
| D2(confi | g-if)#standby  | 116  | priority  | 150      |    |  |
| D2(confi | g-if)#standby  | 116  | preempt   |          |    |  |
| D2(confi | g-if)#standby  | 116  | track 6 d | ecrement | 60 |  |
| D2(confi | g-if)#exit     |      |           |          |    |  |
| D2(confi | g)#interface \ | /lan | 102       |          |    |  |
| D2(confi | g-if)#standby  | vers | sion 2    |          |    |  |
| D2(confi | g-if)#standby  | 124  | ip 10.43. | 102.254  |    |  |
| D2(confi | g-if)#standby  | 124  | preempt   |          |    |  |
| D2(confi | g-if)#standby  | 124  | track 4 d | ecrement | 60 |  |
| D2(confi | g-if)#standby  | 126  | ipv6 auto | config   |    |  |
| D2(confi | g-if)#standby  | 126  | preempt   |          |    |  |
| D2(confi | g-if)#standby  | 126  | track 6 d | ecrement | 60 |  |
| D2(confi | g-if)#exit     |      |           |          |    |  |
| D2(confi | g)#exit        |      |           |          |    |  |

Fuente: propia

Figura 30. Verificación HSRPv2 en D2

D2#show standby brief P indicates configured to preempt. Interface Grp Pri P State Active Standby Virtual IP Vl100 106 100 P Standby FE80::D1:2 local FE80::5:73FF:FEA0:6A Vl101 104 100 Standby 10.43.101.1 local 10.43.101.254 Vl101 116 150 P Active local unknown FE80::5:73FF:FEA0:74 Vl102 124 100 P Standby 10.43.102.1 local 10.43.102.254 Vl102 126 100 P Standby FE80::D1:4 local FE80::5:73FF:FEA0:7E D2#

Fuente: propia

#### 4. CONCLUSIONES

Para el escenario uno, logramos realizar una configuración de asignación de direccionamiento IP versión 4 y IPv6 logrando que cada uno de los dispositivos se puedan identificar en la red.

Por otro lado, cada uno de los elementos que intervienen en la topología de la red planteada se realiza la configuración de una puerta de enlace la cual indica al *host* cual es el camino que debe tomar para salir de la red LAN y comunicarse entre los otros dispositivos.

Para el escenario dos, utilizando el OSPFv2 se logra la configuración de una red de área, se da a conocer la puerta de enlace de borde y configurando los lookback con el fin de tener convergencia a la red.

Por último, en una compañía es importante tener redundancia en la red, lo cual el protocolo HSRP nos proporciona una alta disponibilidad para la red, permitiendo configurar un grupo dispositivos para determinar un equipo activo y un equipo de reserva de IP en cada uno de las VLAN.

#### BIBLIOGRAFÍA

Edgeworth, B., Garza Rios, B., Gooley, J., Hucaby, D. (2020). CISCO Press (Ed). Packet Forwarding. CCNP and CCIE Enterprise Core ENCOR 350-401. https://1drv.ms/b/s!AAIGg5JUgUBthk8

Edgeworth, B., Garza Rios, B., Gooley, J., Hucaby, D. (2020). CISCO Press (Ed). VLAN Trunks and EtherChannel Bundles. CCNP and CCIE Enterprise Core ENCOR 350-401. https://1drv.ms/b/s!AAIGg5JUgUBthk8

Edgeworth, B., Garza Rios, B., Gooley, J., Hucaby, D. (2020). CISCO Press (Ed). IP Routing Essentials. CCNP and CCIE Enterprise Core ENCOR 350-401. https://1drv.ms/b/s!AAIGg5JUgUBthk8